## + New 💄 M Elizabeth Criger

| $\equiv$ CHROMERIV | ER         |           |                           |                                                                                                    |
|--------------------|------------|-----------|---------------------------|----------------------------------------------------------------------------------------------------|
| EXPENSES           | 4<br>Draft | OReturned | Submitted<br>Last 90 Days |                                                                                                    |
|                    |            |           |                           | DO NOT ATTACH OR EMAIL SENSITIVE IN     DO NOT PRINT – Reports route electronical     Please retain all original receipts until your re UPDATE: New Expense Policy Requirements Effective December 1, 2016, we're going green and you'il no lon Policy Office. Emailing Receipts to Your Account You have an option to email any receipt to <u>expensements@cb</u> system can recognize and store the receipt in your account. The |
|                    |            |           |                           | Full HELP is available throughout the application in th<br>» <u>Quick Start: Creating a New Expense Report</u><br>» <u>Quick Start: Entering and Submitting an Invoice</u><br>» <u>Quick Start: Vacation Delegation</u><br>» <u>Quick Start: Yacation Delegation</u><br>» <u>Quick Start: Emailing Receipts</u><br><u>chromeriver.unm.edu</u> (additional UNM specific job aids,                                                   |
|                    |            |           |                           | For expense and involce assistance, please contact:<br>Your Department Champion<br>Accounts Payable<br>Contract & Grant Acctg, HSC<br>Contract & Grant Acctg, HSC<br>Contract & Grant Acctg, Main<br>Unrestricted Accounting, HSC<br>Unrestricted Accounting, Main<br>PCard Office<br>PCard                                                                                                    |

## THE UNIVERSITY of NEW MEXICO

## IMPORTANT REMINDERS

IFORMATION. ly; approvers will not ask for paper copies. simbursement is received.

ger submit paper receipts with reimbursement requests. Several policies have been updated by the UNM

hromeriver.com Please make sure to send the email from the email account that is registered online so the e receipt will then be available within your Receipt Gallery.

## HELP

he Chrome River Help Center.

FAQs, tips, etc.)

## CONTACT

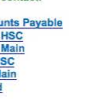

| Mour | 10.000 | 4 Elizabeth | Cria |
|------|--------|-------------|------|
|      |        |             |      |

| CHROME   | /er        |               |                                | + New Lizabeth Criger                                                                                                    |
|----------|------------|---------------|--------------------------------|----------------------------------------------------------------------------------------------------|
| EXPENSES | 5<br>Draft | 0<br>Returned | O<br>Submitted<br>Last 90 Days | THE UNIVERSITY of<br>NEW MEXICO                                                                                                    |
|          |            |               |                                | DO NOT ATTACH OR EMAIL SENSITIVE INFORMATION.<br>DO NOT PRINT – Reports route electronically, approvers will not ask for paper copies.<br>Please retain all original receipts until your reimbursement is received.                                                                                                    |
|          |            |               |                                | UPDATE: New Expense Policy Requirements<br>Effective December 1, 2016, we're going green and you'll no longer submit paper receipts with reimbursement requests. Several policies have been updated by the<br>UNNI Policy Office.                                                                                                    |
|          |            |               |                                | Emailing Receipts to Your Account<br>You have an option to email any receipt to <u>expensememo@chromeriver.com</u> Please make sure to send the email from the email account that is registered<br>online so the system can recognize and store the receipt in your account. The receipt will then be available within your Receipt Gallery. |
|          |            |               |                                | HELP                                                                                                    |
|          |            |               |                                | Full HELP is available throughout the application in the Chrome River Help Center.  » Quick Start: Creating a Xeer Expense Report  » Quick Start: Expense and Submitting an Invoice  » Quick Start: Expense Approvals » Quick Start: Vacation Delegation » Quick Start: Start: Barlen Receipts                                               |
|          |            |               |                                | chromeriver.unm.edu (additional UNM specific job aids, FAQs, tips, etc.)                                                                                                    |
|          |            |               |                                | CONTACT                                                                                                    |
|          |            |               |                                | For expense and invoice assistance, please contact:       Your Department Champion       Accounts Payable       Contract & Grant Accig, HSC       Contract & Grant Accig, Main       Unrestricted Accounting, HSC       Unrestricted Accounting, Main       UA       PCard                                                                   |
|          |            |               |                                |                                                                                                    |

| E CHROMERIVER                               |                                                                                                    |                                                        | + New 🚣 M Elizabet  |    |
|---------------------------------------------|----------------------------------------------------------------------------------------------------|--------------------------------------------------------|---------------------|----|
| ← Expendies Fe/<br>M Elizabeth Criger       | = ⊕                                                                                                    |                                                        | SELECT USER         | ۶F |
| Criger ET 12/01/16 - 12/02/16               | Under this drop-down menu are t<br>"Heln" and "Loo                                                                                                    | the tabs for "Settings",                               | Select another user |    |
| DATE EXPENSE                                | Under the "Settings" tab is wh<br>additional email addresses that                                                                                                    | here you would add<br>t would enable you to            | Platinum interface  |    |
|                                             | The the details of how that works<br>later training                                                                                                    | nrome River Account.<br>s will be discussed in a<br>g. | e Help              |    |
|                                             | 03446.2 84 - 4000 9F19813218 -                                                                                                    |                                                        | Logout              |    |
|                                             | Travel End Date<br>Optional<br>Personal Travel Inclu<br>Student Payee<br>Optional<br>Non-Employee Payee<br>Continual<br>Reminder: Please ch<br>Select for Special Hai |                                                        |                     |    |
| Expense Report Total Pay Me Amount 0.00 USD | Submit                                                                                                    |                                                        |                     |    |

# CHROMERIVER C Hamburger icon Click for menu Emailing Receipts to Your Account You have an option to email any receipt to expensememo@chromeriver.com Please make sure to send the email from the email account that is registered online so the system can recognize and store the receipt in your account. The receipt will then be available within your Receipt Gallery. ITELT Full HELP is available throughout the application in the Chrome River Help Center. » Quick Start: Creating a New Expense Report » Quick Start: Expense Approvals » Quick Start: Vacation Delegation » Quick Start: Start: Expense Report

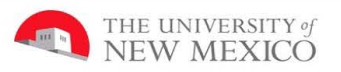

## IMPORTANT REMINDERS

DO NOT ATTACH OR EMAIL SENSITIVE INFORMATION. DO NOT PRINT – Reports route electronically; approvers will not ask for paper copies. Please retain all original receipts until your reimbursement is received.

UPDATE: New Expense Policy Requirements Effective Docember 1, 2016, we're going green and you'll no longer submit paper receipts with reimbursement requests. Several policies have been updated by the UNM Policy Office.

### HELP

CONTACT

chromeriver.unm.edu (additional UNM specific job aids, FAQs, tips, etc.)

For expense and invoice assistance, please contact: Your Department Champion Accounts Payable <u>Accounts Payable</u> Contract & Grant Acctg, HSC <u>C&G, HSC</u> Contract & Grant Acctg, Minin Unrestricted Accounting, HSC <u>UA, HSC</u> Unrestricted Accounting, Main <u>UA, Minin</u> PCard Office <u>PCard</u>

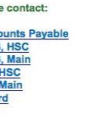

## + New L M Elizabeth Criger

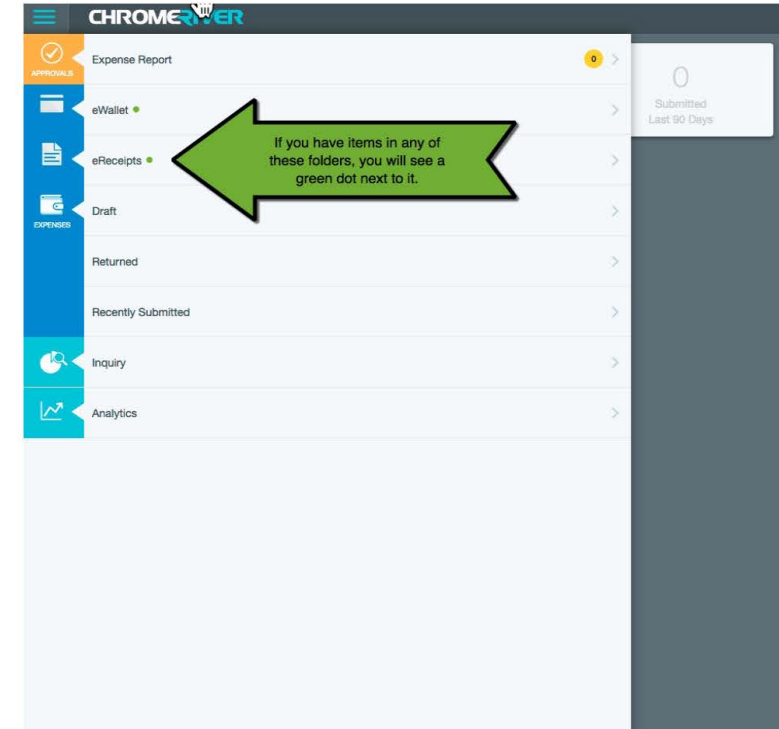

## THE UNIVERSITY of NEW MEXICO

## IMPORTANT REMINDERS

DO NOT ATTACH OR EMAIL SENSITIVE INFORMATION. DO NOT PRINT – Reports route electronically; approvers will not ask for paper copies. Please retain all original receipts until your reimbursement is received.

UPDATE: New Expense Policy Requirements Effective December 1, 2016, we're going green and you'l no longer submit paper receipts with reimbursement requests. Several policies have been updated by the UNM Policy Office.

Emailing Receipts to Your Account You have an option to email any receipt to <u>expensionment/ver.com</u> Please make sure to send the email from the email account that is registered online so the system can receiptions and sore the receipt in your account. The receipt will then be available within your Receipt Gallery.

### HELP

## Full HELP is available throughout the application in the Chrome River Help Center.

| >> | Quick | Start: | Creating | a Ne | w Expens  | e Re | port    |
|----|-------|--------|----------|------|-----------|------|---------|
|    | Onick | Stort. | Entering | ond  | Submittin | a on | Invoice |

» Quick Start: Entering and Submit
 » Quick Start: Expense Approvals
 » Quick Start: Vacation Delegation
 » Quick Start: Emailing Receipts

chromeriver.unm.edu (additional UNM specific job aids, FAQs, tips, etc.)

## CONTACT

For expense and invoice assistance, please contact: <u>Your Department Champion</u> Accounts Payable <u>Accounts Payable</u> Contract & Grant Acctg, HSC <u>C&G, HSC</u> Contract & Grant Acctg, Main <u>C&G, Main</u> Unrestricted Accounting, Main <u>UA, Main</u> PCard Office <u>PCard</u>

| ( Chrome River Technologies, Inc. (US) https://app.chr | omeriver.com/index                         |                                                       | C Q                                                                                                    | us eagle                                                                                                    | → ☆ 自 🛡 💺 斋 🛙                                                                                                    | - 🛎 💩 =                                               |
|--------------------------------------------------------|--------------------------------------------|-------------------------------------------------------|----------------------------------------------------------------------------------------------------|----------------------------------------------------------------------------------------------------|----------------------------------------------------------------------------------------------------|-------------------------------------------------------|
| Albuquerque, NM 📋 HUB 👻 🚞 Intentional Teac 👻           | 🚞 NMELS Simplydigi 🔻 🚺 ECSC Apps - Files 🧯 | 🖥 ECE Docs Sites 👻 📄 Drive Docs 👻 🍈 Home - The Natio. | . 02 GroupMail - M Eliz 5 New Mexico Kids                                                                                                    | . 🖸 ECSC Youtube Ch 🛞 Juicin                                                                                                    | g Ingredient 🛞 hypnosis clear ne 🛞 Un                                                                                                    | iversity of New                                       |
|                                                        |                                            |                                                       |                                                                                                    |                                                                                                    | + New A                                                                                                    | M Elizabeth Criger                                    |
| C C Dre                                                | ft Deturned                                | O<br>Submitted<br>Lest 80 Days                        | To start a new expense repo<br>Click *New then,<br>Click *New then,<br>Click *New Expense Repo<br>dirk, New Expense Policy Requirements<br>scive December 1, 2016, we're going green and you'r<br>licy Office.<br>Inaliaing Receipts to Your Account<br>u have an option to email any receipt to <u>expensement</u><br>the man recepting and store the receptin your account                                                                                                    | In Conger submit paper receipts with reliance of the conger submit paper receipts with reliance of the conger submit paper receipts with reliance | Text Expension report  EXICO  DERS  paper copies.  mbursament requests. Several policies have been ure to send the email from the email account that is in your Receipt Gallery. | updated by the <u>UNM</u><br>registered online so the |
|                                                        |                                            | .,                                                    |                                                                                                    | HELP                                                                                                    | n jour roompi comerji                                                                                                    |                                                       |
|                                                        |                                            | P.                                                    | II HELP is available throughout the applicatic<br>» Quick Start: Creating a New Expense Rep<br>» Quick Start: Extering and Submitting an 1<br>» Quick Start: Expense Approvals<br>» Quick Start: Vacation Delegation<br>» Quick Start: Starti Provided Starts Starts<br>Quick Start: Starts Starts Starts Starts Starts Starts<br>Starts Starts | m in the Chrome River Help Center<br>ort<br>Invoice                                                                                                    | 5                                                                                                    |                                                       |
|                                                        |                                            | ch                                                    | romeriver.unm.edu (additional UNM specific jol                                                                                                    | o aids, FAQs, tips, etc.)                                                                                                    |                                                                                                    |                                                       |
|                                                        |                                            |                                                       |                                                                                                    | CONTACT                                                                                                    |                                                                                                    |                                                       |
|                                                        |                                            |                                                       | or expense and invoice assistance, please oc<br>our Department Champion<br>coounts Payable<br>ontract & Grant Acctg, HSC<br>ontract & Grant Acctg, Main<br>nrestricted Accounting, Main<br>Card Office                                                                                                    | ntact:<br>5 C<br>LG<br>LG<br>LG<br>LG<br>LG<br>LG<br>LG<br>LG<br>LG<br>LG<br>LG<br>LG<br>LG                                                                                                    |                                                                                                    |                                                       |

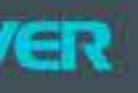

## Begin by filing in blank fields that apply

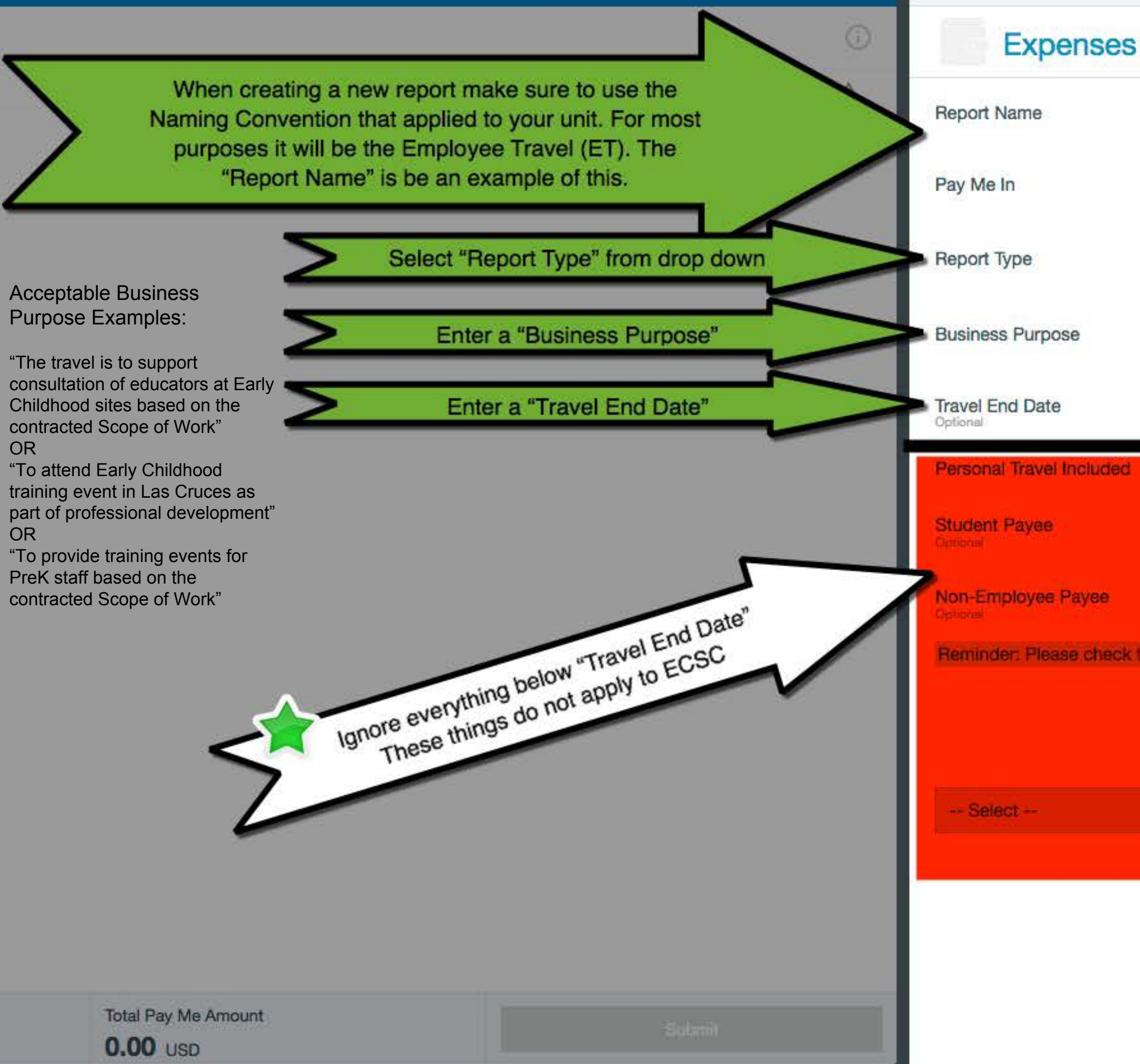

|                                        |                                    |                                                | + New  | L M Elizabeth Criger |
|----------------------------------------|------------------------------------|------------------------------------------------|--------|----------------------|
|                                        |                                    |                                                |        | Cancel Save          |
| For M Elizabeth Crige                  | er                                 | /                                              |        |                      |
| Criger ET 12/06/16 - 12/07/            | 16                                 |                                                |        |                      |
| USD - US Dollars                       |                                    |                                                |        |                      |
| Employee Travel                        |                                    | •                                              |        |                      |
| Travel to Las Cruces for Ce            | enter and Home bas                 | ed QRIS visit                                  |        |                      |
| 12/06/16                               |                                    |                                                |        |                      |
|                                        |                                    |                                                |        |                      |
| Select                                 |                                    |                                                |        |                      |
| Select                                 |                                    |                                                |        |                      |
| that all typical expenses are incluied | _                                  |                                                |        |                      |
|                                        | Once the ste<br>complete, re<br>"S | ps to the left are<br>member to click<br>Save" | e<br>( |                      |
|                                        |                                    |                                                |        |                      |

| CHROME                                                         |                                  |                                     | + New 上 M Elizabeth C |
|----------------------------------------------------------------|----------------------------------|-------------------------------------|-----------------------|
| Expenses For     M Elizabeth Criger                            | F DF - Images                    |                                     | Delete                |
| lease use proper naming convention                             | © Expenses                       | For M Elizabeth Criger              |                       |
| DATE EXPENSE SPENT                                             | CICK HELO PAY ME I A Report Name | Please use proper naming convention |                       |
| Click *4* to add your first to to add or                       | Pay Me In                        | USD - US Dollars                    |                       |
|                                                                | Report Type                      | Employee Travel                     |                       |
|                                                                | Business Purpose                 | Example Purpose                     |                       |
|                                                                | Travel End Date                  | 12/02/2016                          |                       |
|                                                                | Personal Travel Included         |                                     |                       |
|                                                                | Student Payee                    |                                     |                       |
|                                                                | Non-Employee Payee               |                                     |                       |
|                                                                | Select for Special Handlin       | ig 🗌                                |                       |
|                                                                | Select                           |                                     |                       |
|                                                                | Comments (0)                     |                                     |                       |
| Dense Report Total Pay Me Amount<br>1015333560 <b>0.00</b> USD | Add Comment                      |                                     | Post                  |

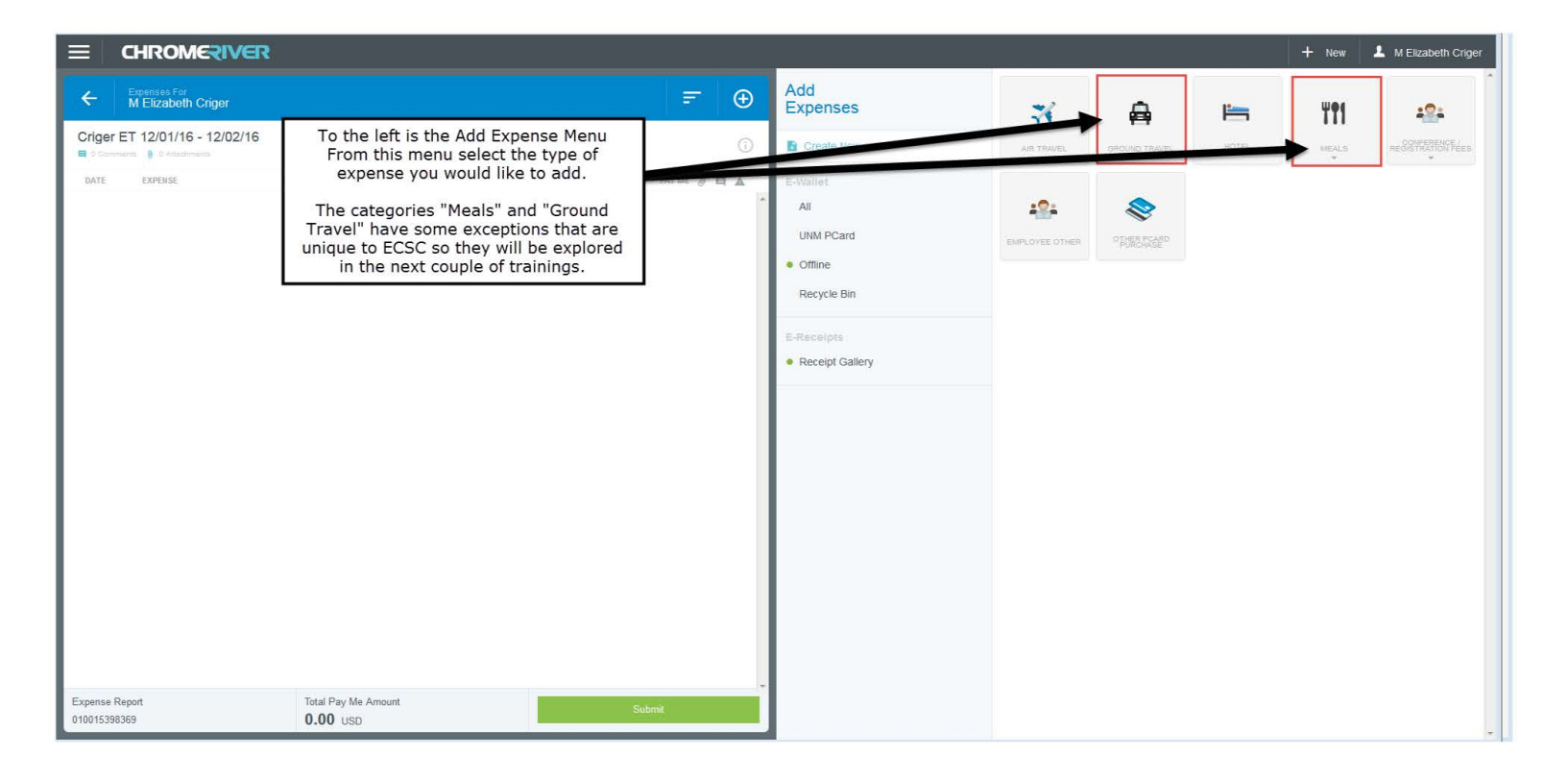